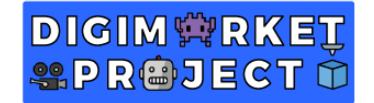

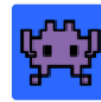

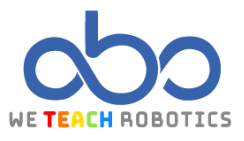

## Segundo ejercicio Sprites

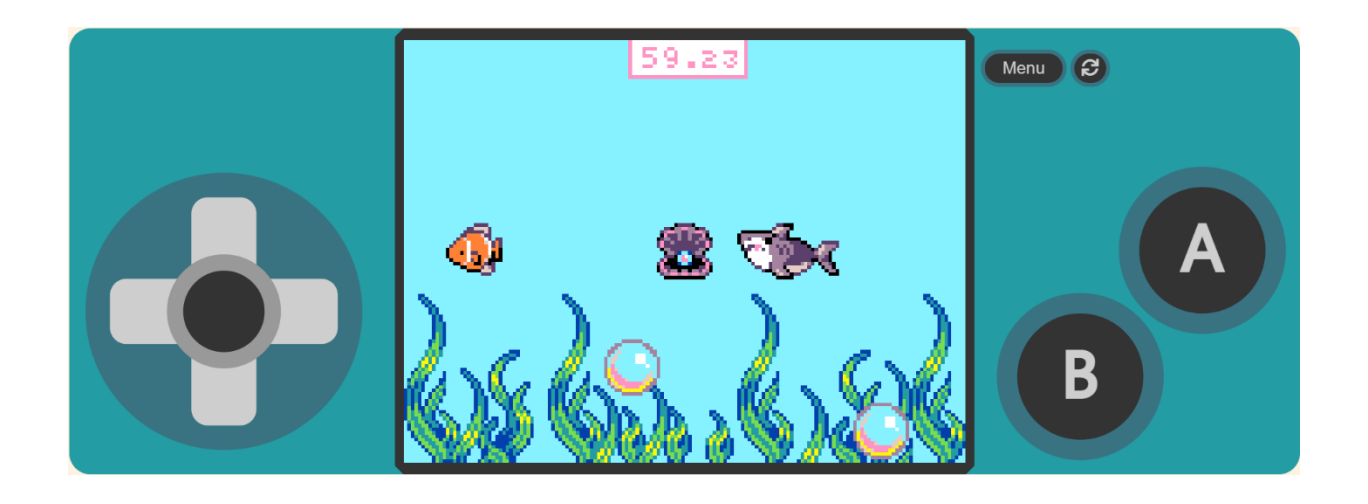

### Descripción

En este proyecto se trabaja el aspecto de variables, creación de un oponente, cambio de imagen y animación de un sprite.

Un sprite es un elemento gráfico dibujado en un mapa de bits. Con esto se trabajará en el ejercicio. A este elemento se le aplicarán distintos atributos cómo posición, velocidad, aceleración, etc.

El juego trata de un pez que necesita conseguir las perlas que le ofrece la ostra, pero el tiburón no se lo pondrá fácil, ya que ira siempre en su busca.

Para ello accederemos a MakeCode Arcade y realizaremos las operaciones necesarias.

### Objetivos de programación y diseño

- Crear un sprite de tipo "Enemy" que esté animado y siga al jugador.
- Crear un sprite de tipo "Food" que cambie de estado
- Programar la interacción entre sprites.

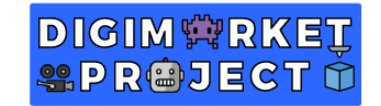

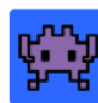

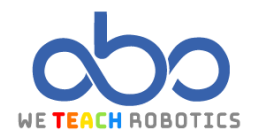

# Programación del juego

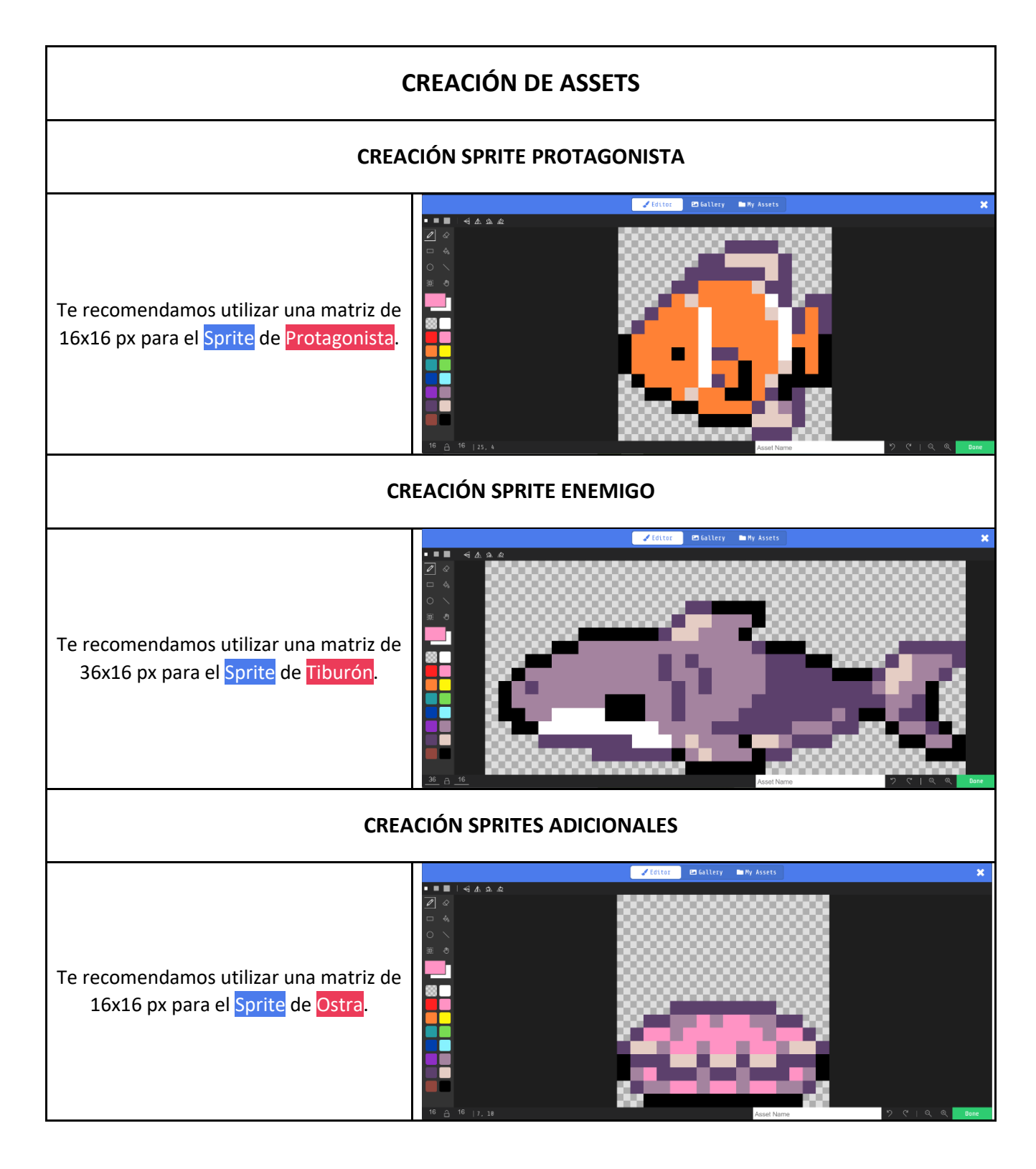

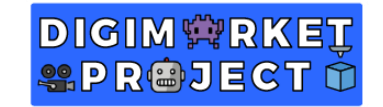

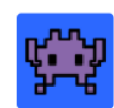

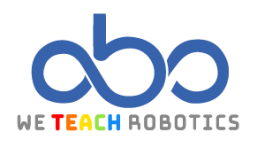

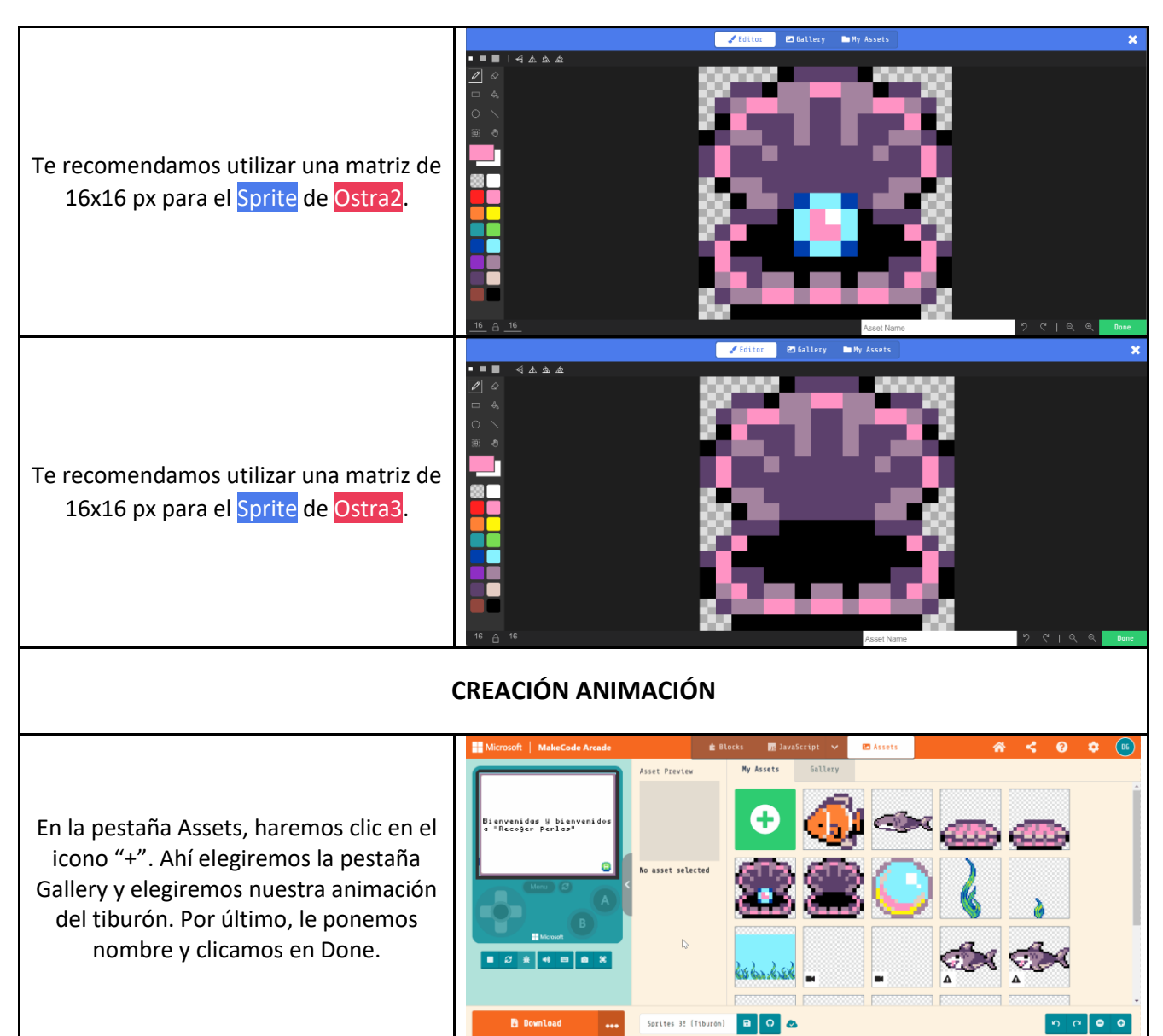

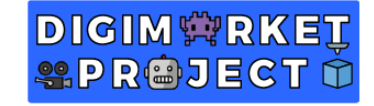

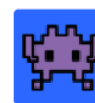

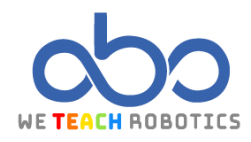

## **PROGRAMACIÓN PRINCIPAL**

#### CREACIÓN INICIO DEL JUEGO

Empezamos con la creación de los distintos sprites que aparecerán en el ejercicio y su posición dentro del escenario. Le daremos control al sprite de tipo "Player" que en este caso será el pez. Al sprite de tipo "Enemy" le indicaremos que siga al pez con el bloque "set myEnemy follow mysprite". Haciendo clic en el signo + de ese bloque, es posible disminuir la velocidad, por ejemplo, a un valor de 20, para dar más posibilidad de jugar al "Player". Además, crearemos el Sprite de ostra, que será de tipo "Food"

Añadiremos un color al <mark>fondo del</mark> escenario.

Usaremos el bloque "animate" del bloque avanzado "Animation" para crear una animación. Importante dejar puesto el interruptor de "loop" para que una vez termine la animación, se repita de nuevo sin parar. on start ٩ sprite of kind Player set hero 🔻 to position to x (20) 59 set hero 🔻 У with buttons (+) hero 🔹 move of kind Enemy 🔻 sprite set shark 🔻 to 120 61 set shark 💌 position to x set shark 🔻 follow with speed 20  $\bigcirc$ hero 🔻 set background color to set clam to sprite of kind Food 🔻 <u>an</u> animate shark в frames interval (ms) 500 💌 loop ON start countdown 60 (s)

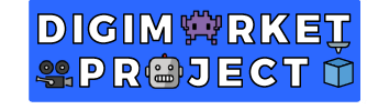

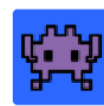

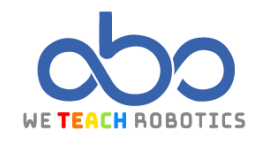

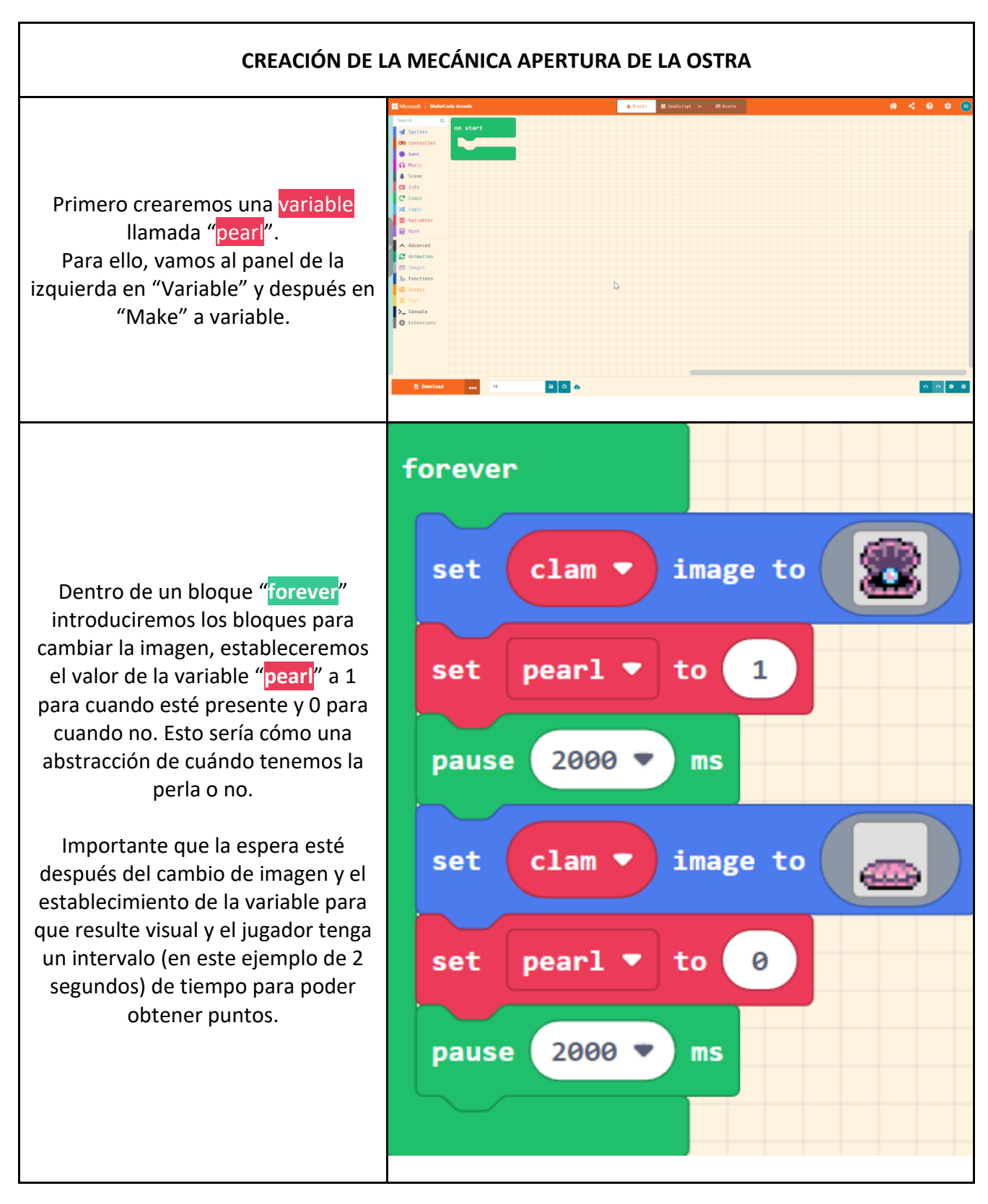

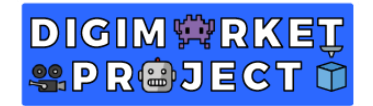

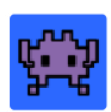

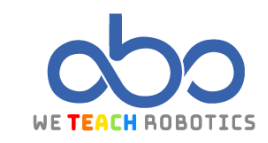

Entonces en este grupo de bloques vemos visualmente cuando está la perla y también se lo indicamos en el juego, teniendo una diferencia de dos segundos en cada estado.

pearl = 1 -> La perla está y se puede atrapar. pearl = 0 -> La perla no está y no se puede atrapar.

#### CREACIÓN MECÁNICA OBTENCIÓN DE PERLA Y SUMA DE PUNTOS

on sprite of kind Player 💌 overlaps otherSprite of kind Food 💌 Cuando el pez toque a la ostra, si hay perla, la coge cambiando la imagen, if pearl 1 then aumentando la puntuación y set image to estableciendo que no hay perla. change score by set pearl 🔻 to Si no hay perla, al tocar el pez a la ostra, no ocurre nada  $(\bullet)$ CREACIÓN MECÁNICA FINAL DEL JUEGO on sprite of kind Player 🔹 overlaps otherSprite of kind Enemy 💌 Al tocar el pez al tiburón, la partida  $( \bullet )$ game over 🖉 termina con el bloque "game over".

Con esta programación, usaremos al sprite de tipo "Player" para obtener puntos al tocar al sprite de tipo "Comida" mientras estos se generan por toda la pantalla con un temporizador de un minuto. Ahora, es tu turno de personalizarlo y añadirle contenido. Aquí te dejamos el nuestro para que te inspires un poco: <u>https://makecode.com/\_AHWED8PpjPFs</u>

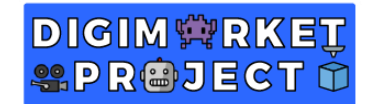

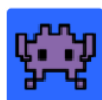

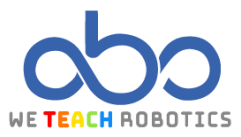

#### Glosario

**Sprite**: Un sprite es un elemento gráfico dibujado en un mapa de bits. A este elemento se le aplicarán distintos atributos como posición, velocidad, aceleración, etc.

Mapa de bits: Es una rejilla de píxeles que se usa para dibujar sprites.

Escenario: Espacio donde se desarrolla el videojuego.

**Variable:** Es un espacio asociado a un identificador, en ese espacio hay un valor que puede ser modificado.

**Animación:** La animación de un sprite es la sensación de movimiento que tiene por los diferentes frames que lo componen.

Bucles: Secuencia de código que se ejecuta repetidas veces.

Ejemplo: Forever, while, for.

**Condicionales**: Secuencia de instrucciones que se ejecuten en función del valor de una condición.

Ejemplo: If, If...Else

If: Sentencia condicional que, según el resultado de una operación lógica, ejecuta una secuencia de instrucciones o se omite.